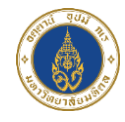

ระบบสมาชิกเครือข่ายเพื่อการพัฒนาเด็กและครอบครัว สถาบันแห่งชาติเพื่อการพัฒนาเด็กและครอบครัว มหาวิทยาลัยมหิดล

# คู่มือการสมัครสมาชิก

0

0

0

6

•

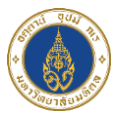

#### การสมัครสมาชิก

#### ลงทะเบียนสมัครสมาชิก

ผู้ใช้งานทั่วไปที่สนใจเรียนหลักสูตรต่างๆกับทางสถาบันแห่งชาติเพื่อพัฒนาเด็กและครอบครัว มหาวิทยาลัยมหิดล สามารถลงทะเบียนเรียนออนไลน์ได้ที่เว็บไซต์ https://nicfd-member.mahidol.ac.th ตามขั้นตอนดังนี้

- เมื่อเข้าเว็บไซต์สถาบันแห่งชาติเพื่อพัฒนาเด็กและครอบครัว มหาวิทยาลัยมหิดล
  URL : <u>https://nicfd-member.mahidol.ac.th</u> เรียบร้อยแล้ว
- 2) ไปที่เมนู "สมัครสมาชิก" ดังภาพ

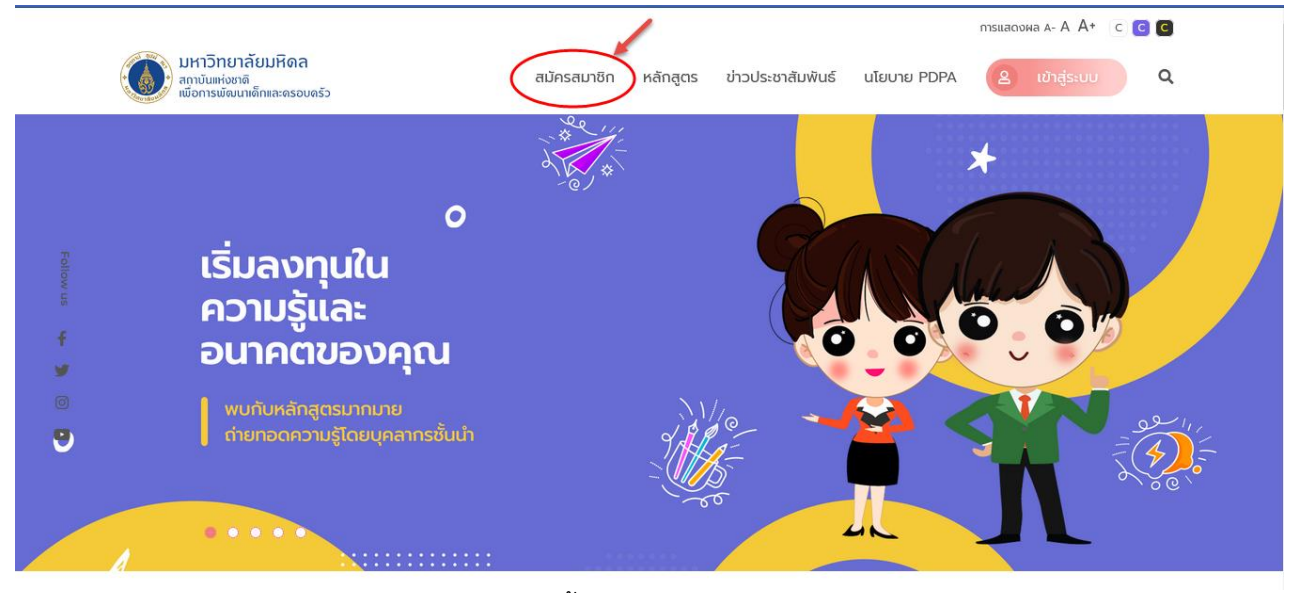

ภาพแสดงหน้าจอเมนูสมัครสมาชิก

- จากนั้นระบบจะแสดงหน้าประกาศความเป็นส่วนตัว (Privacy Notice) ด้านข้อมูลสมาชิกเครือข่าย เพื่อการพัฒนาเด็กและครอบครัว สถาบันแห่งชาติเพื่อการพัฒนาเด็กและครอบครัว มหาวิทยาลัยมหิดล
- 4) ให้ผู้ใช้งานอ่าน ทำความเข้าใจ ให้ครบถ้วน และคลิก "ยอมรับ" เงื่อนไข ดังภาพ (ใช้เวลาประมาณ 1 นาที)

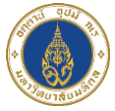

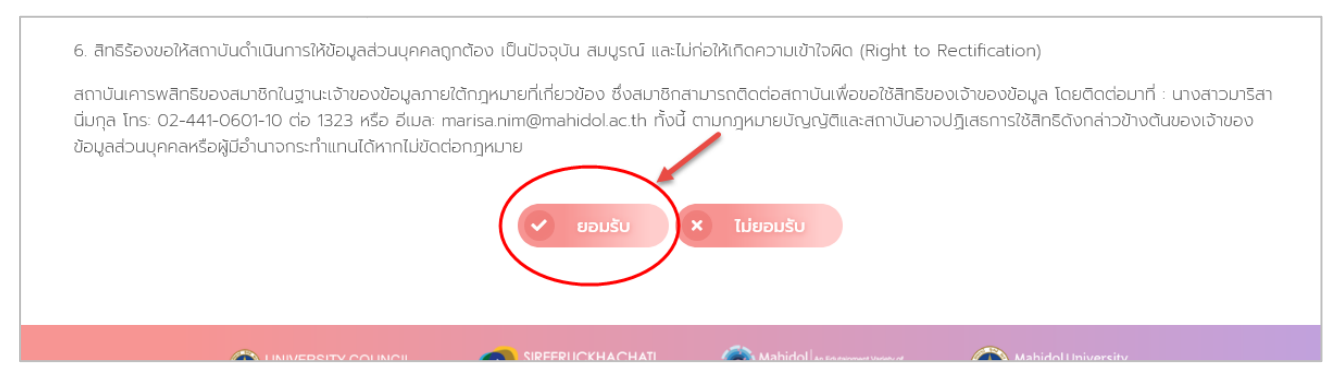

ภาพแสดงหน้าจอประกาศความเป็นส่วนตัว (Privacy Notice)

5) จากนั้นระบบจะแสดง Pop Up แจ้งเตือนการยอมรับข้อมูลประกาศ ให้คลิก "ตกลง" ดังภาพ

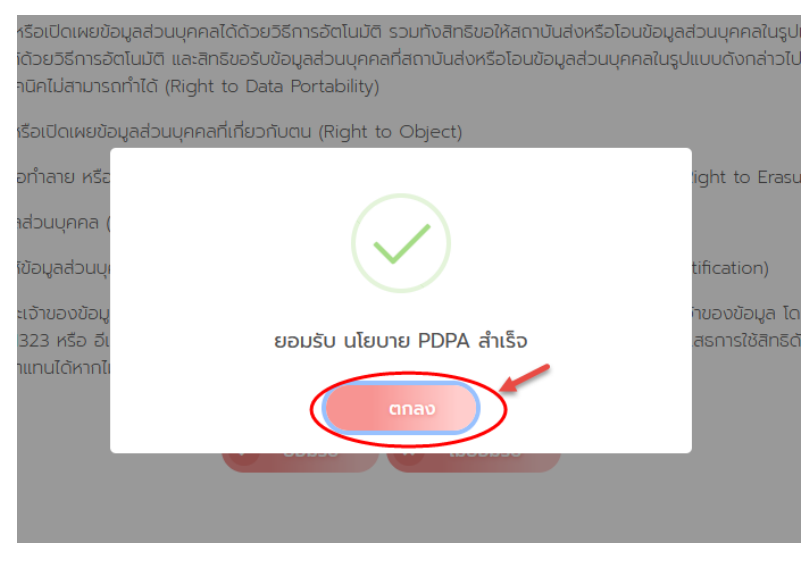

ภาพแสดงหน้าจอ Pop Up แจ้งเตือนการยอมรับข้อมูลประกาศ

 จากนั้นระบบจะไปยังหน้าลงทะเบียน ให้ผู้ใช้งานกรอกข้อมูลส่วนตัว ที่อยู่ตามทะเบียนบ้าน ที่อยู่ที่ จัดส่งเอกสาร ที่อยู่ที่ทำงาน ประวัติการศึกษา อาชีพ พร้อมอัพโหลดรูปภาพโปรไฟล์ของตนเอง ให้ ถูกต้องและครบถ้วน (ใช้เวลาประมาณ 10 นาที) ระบบสมาชิกเครือข่ายเพื่อการพัฒนาเด็กและครอบครัว สถาบันแห่งชาติเพื่อการพัฒนาเด็กและครอบครัว มหาวิทยาลัยมหิดล

| NDREARDAR AR A CONSTRUCTION      NDREARDAR RULE      NDREARDAR RULE                                                         |
|----------------------------------------------------------------------------------------------------|
| หน้าแรก    สมัครสมาชิก    หลักสูตร    ช่าวประชาสัมพันธ์    เมียบาย PDPA    ดาสสดอน    เลี้ย    เลี้ย |
| ranuะŪu      Iusoiāonus::nnaunōn      rånú:kuīn    rắo      'nanuaņa      Iusoiāon      'iwn    'Ju idou Ūiňo      IUS                                                                                                    |
| *amusibu      luscušanutsunnaun8n      *ňuňnůn    *ša      'ňuňnůn    *ša      luscušan       'ňuňnůn    *ša      'žu tribau Duňa    *      1000000000000000000000000000000000000                                                                                                    |
| "สกานะปั้น<br>โปรดเลือกประเภทสมาชิก                                                                                                    |
| ไปรถเลือกประเภาสมาชิก       'คำนำหน้า    "ชื่อ    'เกมสกุล      ไปรถเลือก        'เพศ    "วัน เดือน ปีเกิด      เขย                                                                                                    |
| "คำนำหน้า "รื่อ "เกมลกูล<br>โปรดเลือก ✓                                                                                                    |
| โปรดเลือก ✓<br>"เพค *วัน เดือน ปีเกิด<br>ชาย ✓                                                                                                    |
| "เพศ "วัน เดือน ปีเกิด<br>ชาย 🗸                                                                                                    |
|                                                                                                    |
|                                                                                                    |
| ้ "หมายเลขโทรคัพท์ที่ติดต่อได้                                                                                                    |
|                                                                                                    |
| "อีเมล (ชื่อผู้ใช้งาน)                                                                                                    |
| ้ารหัสผ่าน <b>(***รหัสผ่านส่าหรับใช้เข้าสู่ระบบครั้งต่อไป***)</b> "ยืนยันรหัสผ่าน                                                                                                    |

## ภาพแสดงหน้าจอลงทะเบียน

ถัดมาในส่วนท้ายของการลงทะเบียนให้ผู้ใช้งาน คลิกถูก 
 เพื่อยินยอมให้เปิดเผยข้อมูลเพื่อใช้
 ติดต่อสื่อสารในโครงการ และคลิกปุ่ม "สมัครสมาชิก"

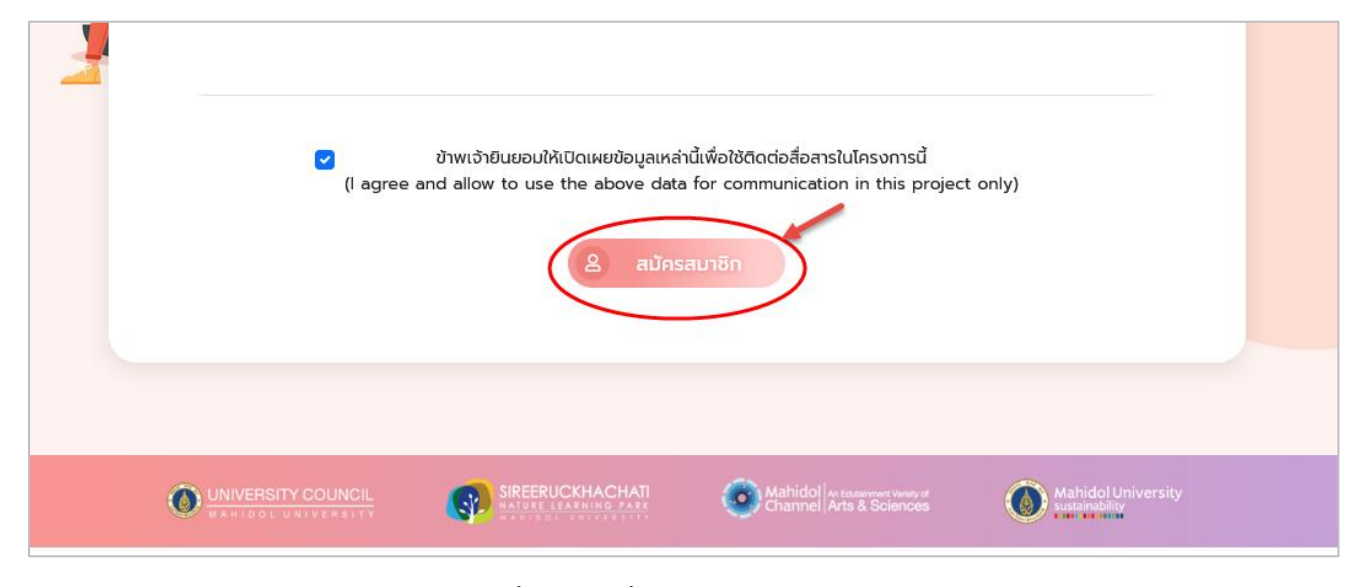

### ภาพแสดงหน้าจอส่วนท้ายของการลงทะเบียน

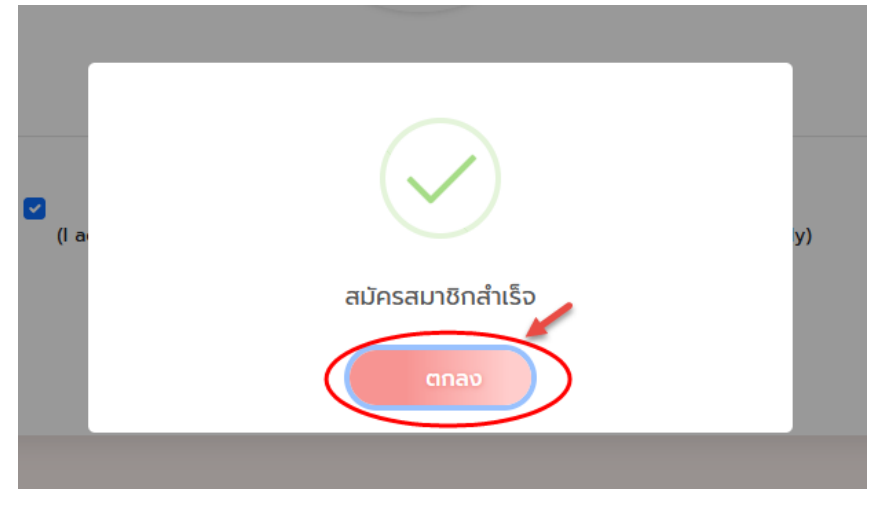

7) จากนั้นระบบจะแสดง Pop Up แจ้งเตือนสมัครสมาชิกสำเร็จ ให้คลิก "ตกลง" ดังภาพ

ภาพแสดงหน้าจอ Pop Up แจ้งเตือนสมัครสมาชิกสำเร็จ

หมายเหตุ:

- 1. ค่าธรรมเนียมการสมัคร : ไม่มี
- 2. เอกสารประกอบการยื่นขอรับบริการ: ไม่มี